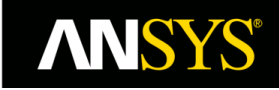

# How to Create a Plane constrained to desired Cell Zone/s using the Plane Tool in ANSYS Fluent?

## Description

The plane tool option in Fluent allows creation of planes bounded by points. However, none of the options in the plane tool allows to bound the plane by the selected cell zones.

#### Important

If the plane is to be created normal to a Cartesian co-ordinate, it is easy to create it through an "iso-surface" of *Mesh* > *Co-ordinate* bounded by the selected cell zones. Therefore, the solution presented in this document is primarily intended for arbitrarily inclined planes created using the Plane tool, typically created using the Three Points method.

## Solution

Consider a plane created using the Plane tool option, which is cutting across two cell zones as shown below:

|                |            |            |                   | Plane to be bounded<br>by fluid-2 only<br>- fluid-2 |
|----------------|------------|------------|-------------------|-----------------------------------------------------|
|                |            |            | -                 | fluid-1                                             |
| Plane Surface  |            |            | ×                 |                                                     |
| New Surface Na | me         |            |                   |                                                     |
| plane          |            |            |                   |                                                     |
| Method         |            |            |                   |                                                     |
| Three Points   | -          |            |                   |                                                     |
| Point 1        |            |            |                   |                                                     |
| X (m)          | Y (m)      | Z (m)      |                   |                                                     |
| 0.010184       | 0.03079685 | 0.00722883 | Select with Mouse |                                                     |
| Point 2        |            |            |                   |                                                     |
| X (m)          | Y (m)      | Z (m)      |                   |                                                     |
| 0.01248738     | 0.02286387 | -0.0003323 | Select with Mouse |                                                     |
| Point 3        |            |            |                   |                                                     |
| X (m)          | Y (m)      | Z (m)      |                   |                                                     |
| 0.00735153     | 0.0139815  | -0.0100984 | Select with Mouse |                                                     |

Figure 1: Inclined plane created using the Three point method available in the Plane tool

To clip the plane to only "fluid-2" cell zone, following workaround can be used:

### 1. Invoke a UDM variable

| <u>F</u> ile  | Domain                 | Physics       | <b>User-Defined</b> | Solut                                            | tion Resu                                           | lts                   |   |   |
|---------------|------------------------|---------------|---------------------|--------------------------------------------------|-----------------------------------------------------|-----------------------|---|---|
| Field Functio | ns<br>fx               | User D        | oks                 | emory                                            | Model Specific                                      |                       |   |   |
| Parameters    | Functions <sub>▼</sub> | E→ Execute on | Demand<br>Num       | Jser-Defined I<br>ber of User-E<br>ber of User-E | Memory<br>Defined Memory Loca<br>Defined Node Memor | ations<br>y Locations | 1 | × |
|               |                        |               |                     |                                                  | OK Cancel                                           | Help                  |   |   |

#### 2. Patch the UDM variable to unity only in the cell zones to which the plane is to be bounded

| Patch                        |                    |                            | × |
|------------------------------|--------------------|----------------------------|---|
| Reference Frame              | Value              |                            |   |
| Relative to Cell Zone        | 1                  | Zones to Patch Filter Text |   |
| <ul> <li>Absolute</li> </ul> | Use Field Function | fluid-1                    |   |
|                              |                    | fluid-2                    |   |
| Variable                     | Field Function     |                            |   |
| Pressure                     |                    |                            |   |
| X Velocity<br>Y Velocity     |                    |                            |   |
| Z Velocity                   |                    | Registers to Patch [0/0]   |   |
| Turbulent Kinetic Energy     |                    | 5                          |   |
| Specific Dissipation Rate    |                    |                            |   |
| User Memory 0                |                    |                            |   |
|                              |                    |                            |   |
|                              |                    |                            |   |

**Note:** After patching, plotting the contours of UDM variable on the plane created earlier can be used to ascertain if the UDM value of unity represents the desired part of the plane to be clipped.

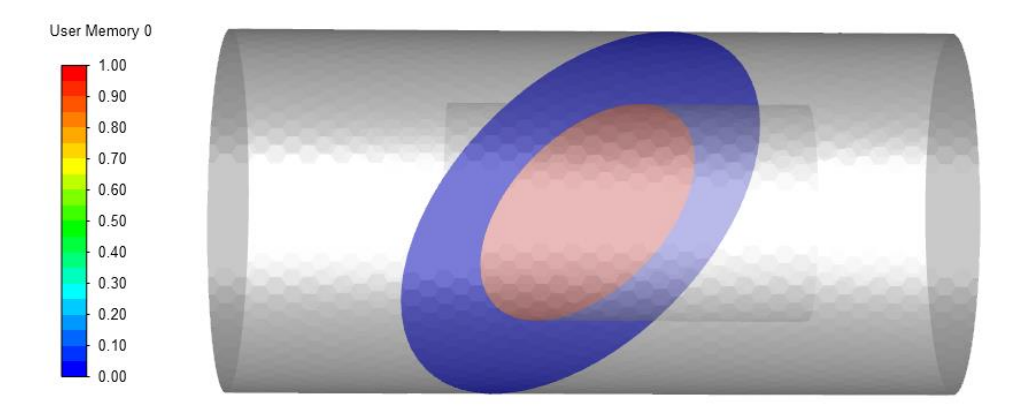

## 3. Create an iso-clip using the UDM variable on the plane surface

| Iso-Clip            |            | ×                               |
|---------------------|------------|---------------------------------|
| Name                |            |                                 |
| clipped-plane       |            |                                 |
| Clip to Values of   |            |                                 |
| User Defined Memory | ·          | Clip Surface Filter Text        |
| User Memory 0       |            | fluid-1<br>fluid-2<br>interface |
| JULIUM KE           | JULIUM KE  | interface-shadow<br>outer       |
| E E                 | I E        | plane                           |
| The first           | The second |                                 |
| Min                 | Max        |                                 |
| 0.5                 | 1          |                                 |

This gives the desired plane clipped to the selective cell zone "fluid-2".

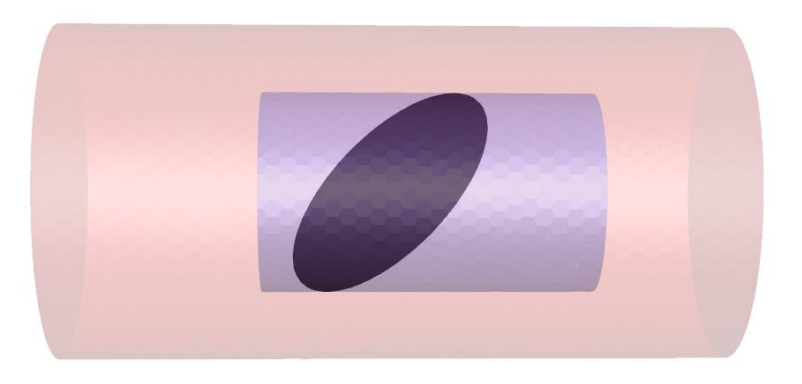

Figure 2: Inclined plane clipped to cell zone "fluid-2"

**Keywords:** clipped plane; plane tool

Contributors: Vishesh Aggarwal